# User Guide: Principal Investigator (PI) signoff on study submission in PRIS3M

Last Update: March 2025

# Carilion Clinic PRIS3M: Partnership in Research Integrity and Subject Safety Submission Module

# For the best experience, use one of the following **recommended browsers**:

| Platform                                 | Browser                  |
|------------------------------------------|--------------------------|
| Microsoft Windows (in recommended order) | Chrome, Firefox, or Edge |
| Apple Mac                                | Chrome, or Firefox       |

Allow pop-ups for this site: Certain actions within the PRIS3M application will not function if the pop-up blocker is enabled.

## Important steps prior to signoff:

- □To access and view studies in PRIS3M, PI must have an account. An account is created by logging in once with their Carilion credentials.
- PI will be notified by email that there is a submission pending for their review and signoff.
  - >Email will be from CarilionPRIS3M@imedris.net
  - An email reminder will be sent every 5 days until the signoff (approve or deny) is complete.

Refer to User Guide: Getting Started and Navigating the Study Assistant Dashboard in PRIS3M for help navigating the dashboard.

## Navigate to <a href="https://carilionclinic.imedris.net/">https://carilionclinic.imedris.net/</a>

| CARILIONCLINIC                                                       |
|----------------------------------------------------------------------|
| Sign in with your active directory ID and password Username Password |
| Sign in                                                              |
|                                                                      |

#### Enter your **Carilion Clinic ID** and **password** to access the PRIS3M system.

**Troubleshooting:** If you cannot login due to incorrect credentials or missing access: Review USER GUIDE-Getting Access to PRIS3M.

If you are still unable to log in:

- Contact the IRB office directly at irb@carilionclinic.org
- Submit Help ticket at
   <u>https://is.gd/PRIS3M\_IRB\_Help\_Form</u>

#### **Study Assistant Dashboard**

| TEST          | •              | Hello Hilary Hedrick<br>your last login was<br>03-18-2025 12:28                          |                                                                                                    |                                                                                                    |                                                                                                    |                                                                                                    |                                                                                                    |                                                                                                    |                                  | ? Help                                                                           | III Tutorial                                                                                                    | My Profile       |  |  |
|---------------|----------------|------------------------------------------------------------------------------------------|----------------------------------------------------------------------------------------------------|----------------------------------------------------------------------------------------------------|----------------------------------------------------------------------------------------------------|----------------------------------------------------------------------------------------------------|----------------------------------------------------------------------------------------------------|----------------------------------------------------------------------------------------------------|----------------------------------|----------------------------------------------------------------------------------|----------------------------------------------------------------------------------------------------|------------------|--|--|
| My Workspaces | St             | Jdy Assistant                                                                            |                                                                                                    |                                                                                                    |                                                                                                    |                                                                                                    |                                                                                                    |                                                                                                    |                                  |                                                                                  |                                                                                                    |                  |  |  |
|               |                |                                                                                          |                                                                                                    |                                                                                                    |                                                                                                    |                                                                                                    | _                                                                                                    |                                                                                                    |                                  |                                                                                  |                                                                                                    |                  |  |  |
|               |                |                                                                                          | Feat                                                                                                    | Featured Study Operations                                                                                                    |                                                                                                    |                                                                                                    |                                                                                                    | By the Numbe                                                                                                    | rs                               |                                                                                  |                                                                                                    |                  |  |  |
|               |                |                                                                                          | Create a New Study                                                                                                    |                                                                                                    |                                                                                                    |                                                                                                    | s                                                                                                    | ubmissions Forms Pending                                                                                                    | Pending My High                  |                                                                                  |                                                                                                    |                  |  |  |
|               |                |                                                                                          | Start a Submission I                                                                                                    | Form for one of My Studies                                                                                                    | \$                                                                                                    |                                                                                                    |                                                                                                    | n Process Submission                                                                                                    |                                  |                                                                                  |                                                                                                    |                  |  |  |
|               |                |                                                                                          | View the Current Ap                                                                                                    | View the Current Approvals for one of My Studies                                                                                              |                                                                                                    |                                                                                                    | ±                                                                                                    |                                                                                                    |                                  |                                                                                  |                                                                                                    |                  |  |  |
|               |                |                                                                                          | View the Submission                                                                                                    | View the Submission History for one of My Studies                                                                                             |                                                                                                    |                                                                                                    | Tasks                                                                                                    |                                                                                                    |                                  |                                                                                  |                                                                                                    |                  |  |  |
|               |                |                                                                                          | View and Manage M                                                                                                    | / Studies                                                                                                    |                                                                                                    |                                                                                                    |                                                                                                    |                                                                                                    | _                                |                                                                                  |                                                                                                    |                  |  |  |
|               |                |                                                                                          |                                                                                                    |                                                                                                    |                                                                                                    |                                                                                                    | A                                                                                                    | ll Tasks                                                                                                    | 6                                |                                                                                  |                                                                                                    |                  |  |  |
|               |                |                                                                                          |                                                                                                    |                                                                                                    |                                                                                                    |                                                                                                    | S                                                                                                    | tudy Tasks                                                                                                    | 6                                |                                                                                  |                                                                                                    |                  |  |  |
| _             |                |                                                                                          |                                                                                                    |                                                                                                    |                                                                                                    |                                                                                                    |                                                                                                    |                                                                                                    |                                  |                                                                                  |                                                                                                    |                  |  |  |
|               | Study /        | ssistant                                                                                 |                                                                                                    |                                                                                                    |                                                                                                    |                                                                                                    |                                                                                                    |                                                                                                    |                                  |                                                                                  |                                                                                                    | *                |  |  |
|               |                |                                                                                          |                                                                                                    |                                                                                                    |                                                                                                    |                                                                                                    |                                                                                                    |                                                                                                    |                                  |                                                                                  |                                                                                                    |                  |  |  |
|               |                |                                                                                          |                                                                                                    |                                                                                                    |                                                                                                    |                                                                                                    |                                                                                                    |                                                                                                    |                                  |                                                                                  |                                                                                                    |                  |  |  |
|               |                | /                                                                                        |                                                                                                    |                                                                                                    |                                                                                                    |                                                                                                    |                                                                                                    |                                                                                                    |                                  |                                                                                  |                                                                                                    |                  |  |  |
|               | Find a Stu     | iy                                                                                       |                                                                                                    |                                                                                                    |                                                                                                    |                                                                                                    |                                                                                                    |                                                                                                    |                                  |                                                                                  |                                                                                                    |                  |  |  |
|               |                |                                                                                          |                                                                                                    |                                                                                                    |                                                                                                    |                                                                                                    |                                                                                                    |                                                                                                    |                                  |                                                                                  |                                                                                                    |                  |  |  |
|               |                |                                                                                          |                                                                                                    |                                                                                                    |                                                                                                    |                                                                                                    |                                                                                                    |                                                                                                    |                                  |                                                                                  |                                                                                                    |                  |  |  |
|               | Ctudy 1        | acke                                                                                     | ٦                                                                                                    |                                                                                                    |                                                                                                    |                                                                                                    |                                                                                                    |                                                                                                    |                                  |                                                                                  |                                                                                                    |                  |  |  |
|               | Study          | Outstanding                                                                              | Completed                                                                                                    |                                                                                                    |                                                                                                    |                                                                                                    |                                                                                                    |                                                                                                    | Search for RB Number, Title, Ali | as, Proposal Number                                                              | Searc                                                                                                    | h 🌣              |  |  |
|               |                | All Tasks                                                                                | Study                                                                                                    | asks                                                                                                    |                                                                                                    |                                                                                                    |                                                                                                    |                                                                                                    | Tas                              | k List: All                                                                      |                                                                                                    | ~                |  |  |
|               |                |                                                                                          |                                                                                                    |                                                                                                    |                                                                                                    |                                                                                                    |                                                                                                    |                                                                                                    | Review                           | er By:none                                                                       |                                                                                                    | ×<br>×           |  |  |
|               | 6 result(s) fo | und                                                                                      |                                                                                                    |                                                                                                    |                                                                                                    |                                                                                                    |                                                                                                    |                                                                                                    |                                  |                                                                                  |                                                                                                    | 1 - 6            |  |  |
| re to open    | Click to one   | n Task Type                                                                              | Z Date Received                                                                                                    |                                                                                                    | Study Title                                                                                                    | Principal                                                                                                    |                                                                                                    | Project Number                                                                                                    |                                  |                                                                                  |                                                                                                    |                  |  |  |
| Ibmission     | Callor to opt  |                                                                                          |                                                                                                    | Study Statue                                                                                                    |                                                                                                    |                                                                                                    | Peview Board                                                                                                    |                                                                                                    | RB                               | Briority                                                                         | Complete                                                                                                    |                  |  |  |
|               |                |                                                                                          |                                                                                                    | Study Status                                                                                                    | Study Alias                                                                                                    | Investigator                                                                                                    | Review Board                                                                                                    | RB Number                                                                                                    | - RB<br>Expiration               | Priority                                                                         | Complete                                                                                                    | 5y               |  |  |
|               |                | Submission Routing Signoff                                                               | 03/18/2025 01:15:57 PM EDT                                                                                                    | Study Status<br>Draft                                                                                                    | Study Alias<br>Blank                                                                                                    | Investigator                                                                                                    | Review Board                                                                                                    | RB Number                                                                                                    | RB<br>Expiration                 | Priority                                                                         | Complete                                                                                                    |                  |  |  |
|               |                | Submission Routing Signoff                                                               | 03/18/2025 01:15:57 PM EDT                                                                                                    | Study Status<br>Draft                                                                                                    | Study Alias<br>Blank<br>Blank                                                                                                    | Xnvestigator<br>Hedrick, Hilary                                                                                                    | Review Board                                                                                                    | RB Number                                                                                                    | RB<br>Expiration                 | Priority                                                                         | Complete                                                                                                    | sy<br>IDV        |  |  |
|               | e<br>E         | Submission Routing Signoff                                                               | 03/18/2025 01:15:57 PM EDT                                                                                                    | Study Status<br>Draft<br>With Research Team for<br>Corrections                                                                                | Study Allas<br>Blank<br>Blank<br>Exempt Practice #2<br>Exempt Practice                                                            | Investigator<br>Hedrick, Hilary<br>Hedrick, Hilary                                                                                           | Review Board                                                                                                    | RB Number<br>RB-23-1794<br>RB-24-1697                                                                                                    | Expiration                       | Priority                                                                         | Complete           (%)           (%)                                                                                                    | by<br>]⊡↓<br>]⊡↓ |  |  |
|               |                | Submission Routing Signoff                                                               | 03/18/2025 01:15:57 PM EDT                                                                                                    | Study Status<br>Draft<br>With Research Team for<br>Corrections                                                                                | Study Allas<br>Blank<br>Blank<br>Exempt Practice #2<br>Exempt Practice<br>Development of home-bu                                  | Investigator<br>Hedrick, Hilary<br>Hedrick, Hilary                                                                                           | Review Board Carilion Clinic IRB Carilion Clinic IRB tracking devices with focus on self-effic                                                                  | RB Number<br>IRB-23-1794<br>IRB-24-1697                                                                                                    | Expiration                       | Priority<br>No Priority<br>No Priority                                           | Complete     (         )         (         )                                                                                                    |                  |  |  |
|               | ľ              | Submission Routing Signoff Submission Correction Reviewer Assignment                     | 03/18/2025 01:15:57 PM EDT<br>03/05/2025 11:47:51 AM EST<br>11/01/2024 02:37:21 PM EDT                                                            | Bludy Status Draft With Research Team for Corrections EXPIRED                                                                                 | Study Allas<br>Blank<br>Blank<br>Exempt Practice #2<br>Exempt Practice<br>Development of home-bu<br>Home based PR                 | Investigator<br>Hedrick, Hilary<br>Hedrick, Hilary<br>Addrick, Hilary<br>Addrick, Hilary<br>Addrick, Hilary<br>Addrick, Hilary               | Review Board Carilion Clinic IRB Carilion Clinic IRB tracking devices with focus on self-effic Carilion Clinic IRB                                              | RB Number<br>RB Number<br>IRB-23-1794<br>IRB-24-1697<br>acy<br>IRB-20-1079                                                                      | - RB<br>Expiration               | Priority       No Priority       No Priority       No Priority                   | Complete           ©           ©           ©                                                                                                    |                  |  |  |
|               | 2              | Submission Routing Signoff Submission Correction Reviewer Assignment                     | 03/18/2025 01:15:57 PM EDT<br>03/05/2025 11:47:51 AM EST<br>11/01/2024 02:37:21 PM EDT                                                            | Draft Unith Research Team for EXPIRED With Research Team for EXPIRED                                                                          | Study Allas<br>Blank<br>Blank<br>Exempt Practice #2<br>Exempt Practice<br>Development of home-bu<br>Home based PR<br>Test         | Investigator<br>Hedrick, Hilary<br>Hedrick, Hilary<br>Asiz, Sameh                                                                            | Carilion Clinic IRB Carilion Clinic IRB Carilion Clinic IRB tracking devices with focus on self-effic Carilion Clinic IRB Carilion Clinic IRB                   | IB Number           IRB-23-1794           IRB-23-1794           IRB-24-1697           IRB-20-1079                                               | RB     Expiration                | Priority       No Priority       No Priority       No Priority                   | Complete                                                                                                    |                  |  |  |
|               | 2<br>2<br>2    | Submission Routing Signoff Submission Correction Reviewer Assignment Reviewer Assignment | 03/18/2025 01:15:57 PM EDT<br>03/05/2025 11:47:51 AM EST<br>11/01/2024 02:37:21 PM EDT<br>08/23/2024 11:38:21 AM EDT                              | Budy Status Draft With Research Team for Corrections EXPIRED With Research Team for Corrections                                               | Study Atlas<br>Blank<br>Blank<br>Exempt Practice #2<br>Exempt Practice<br>Development of home-bu<br>Home based PR<br>Test<br>test | Investigator<br>Hedrick, Hilary<br>Hedrick, Hilary<br>Assed Pulmonary rehabilitation program using activity<br>Aziz, Sameh<br>Harmon, Tanner | Carilion Clinic IRB Carilion Clinic IRB Carilion Clinic IRB Carilion Clinic IRB Carilion Clinic IRB Carilion Clinic IRB Carilion Clinic IRB                     | IRB-23-1794           IRB-23-1794           IRB-24-1697           IRB-24-1697           IRB-20-1079           IRB-20-1079           IRB-24-1691 | 01/26/2025                       | Priority       No Priority       No Priority       No Priority       No Priority | Complete           Image: Complete           Image: Complete           Im |                  |  |  |
|               |                | Submission Routing Signoff Submission Correction Reviewer Assignment Reviewer Assignment | 03/18/2025 01:15:57 PM EDT<br>03/05/2025 11:47:51 AM EST<br>11/01/2024 02:37:21 PM EDT<br>08/23/2024 11:38:21 AM EDT<br>08/21/2024 11:0-29 AM EPT | Budy Status Draft With Research Team for EXPIRED With Research Team for Corrections With Research Team for Corrections With Research Team for | Study Atlas<br>Blank<br>Blank<br>Exempt Practice #2<br>Exempt Practice<br>Development of home-bu<br>Home based PR<br>Test<br>test | Investigator<br>Hedrick, Hilary<br>Hedrick, Hilary<br>Assed Pulmonary rehabilitation program using activity<br>Asiz, Sameh<br>Harmon, Tanner | Carilion Clinic IRB Carilion Clinic IRB Carilion Clinic IRB Carilion Clinic IRB Carilion Clinic IRB Carilion Clinic IRB Carilion Clinic IRB Carilion Clinic IRB | IRB-23-1794           IRB-23-1794           IRB-24-1697           RCP           IRB-20-1079           IRB-24-1691                               | RB         Expiration            | Priority       No Priority       No Priority       No Priority       No Priority | Complete                                                                                                    |                  |  |  |

| Account: Hilary Hedrick<br>Department: CC - Institutional Review Board<br>Path: Home                                                                                                    | ? Help | My Profile + | C+ Log out   |
|----------------------------------------------------------------------------------------------------|--------|--------------|--------------|
| My Workspaces 🖸 Study Assistant Submission Routing Signoff                                                                                                    |        |              | 🖪 Back       |
| Study Title: Blank       1. Check the boxes to create a PDF packet to review all         Submission Reference Number: 005515       the unapproved documents. 2. After the boxes are         clicked, push "Create PDF packet" button.                                                                                                    |        | Crea         | Save Signoff |
| You can review<br>documents here but<br>cannot edit them<br>Submission Perm(s): Submission Perm(s):                                                                                                    |        |              |              |
| Image: Contract of Contract of Cont |        |              |              |
| Certification of Principal Investigator:                                                                                                    |        |              |              |
| Image: State Submitting Applications       Image: State Submitting Applications         Image: State Submitting Applications       Image: State Submitting Applications                                                                                                    |        |              |              |
| Hilary Hedrick as Principal Investigator<br>Do you Approve or Deny this submission<br>3. Review and check the<br>investigator guidance<br>boxes                                                                                                    |        |              |              |

### Important to note for research team

| P         Account: Hilary Hedrick           Department:         CC - Institutional Review Board           Path:         Home                           | Help Structure My Profile - Co-Log out                       |
|----------------------------------------------------------------------------------------------------|--------------------------------------------------------------|
| My Workspaces IRB Number: IRB-24-1696<br>Study Alias: NHSR Example =1<br>PI: Hedrick Hilary                                                            | C Back                                                       |
| Study Status:         With Research Team for Corrections         IRB Number :         IRB-24-1696         Study Title :         NHSR Applic            | ation Test Example #1                                        |
| Submissions Study Management                                                                                                    |                                                              |
| Protocol Items                                                                                                    |                                                              |
|                                                                                                    | Submissions Victory                                          |
| Study Application                                                                                                    | Study Correspondence                                         |
| Informed Consents                                                                                                    |                                                              |
| Other Study Documents                                                                                                    | Outstanding Submission(s)                                    |
| Post-Approval Forms                                                                                                    | Track Ref Request Type Process<br>Location Number Submission |
|                                                                                                    | Click on the hyperlink to edit/view the submission.          |
| Annual Check-In Form (for Minimal Risk studies approved with Annual Check-In after 1/20/19)                                                            | Waiting 005529<br>for PI<br>signoff                          |
| Carilion Clinic - Conclusion Form                                                                                                    |                                                              |
| Carilion Clinic - Continuing Review Form                                                                                                    | -                                                            |
| Carilion Clinic - Promptly Reportable Information Form Carilion Clinic - Research Change / Indate Form Carilion Clinic - Research Change / Indate Form |                                                              |
| Initial                                                                                                    |                                                              |
| Initial                                                                                                    | Research team members that are not                           |
| Initial Review Submission Packet                                                                                                    | the PL will see the following on the                         |
|                                                                                                    | atudy deebbeerd. The study will not                          |
|                                                                                                    | study dashboard. The study will hot                          |
|                                                                                                    | move forward with submission until PT                        |
|                                                                                                    | signoffs.                                                    |
|                                                                                                    |                                                              |
|                                                                                                    |                                                              |
|                                                                                                    |                                                              |
|                                                                                                    |                                                              |
|                                                                                                    |                                                              |
|                                                                                                    |                                                              |
|                                                                                                    |                                                              |
|                                                                                                    |                                                              |
|                                                                                                    |                                                              |
|                                                                                                    |                                                              |

## Now what?

- After PI signoff, PRIS3M will route the initial study submission to the Department Chair or designee for next signoff.
- Depending on application type, the study submission will be routed for additional signoffs before proceeding to the IRB.
- PI is obligated to signoff on all submissions (changes, amendments, etc.) made to the study.

| All Studies                                           | Recently Used S               | tudy Status                         |                                                   |                                             |                       |                           | 23-1794 Search                                                  |
|-------------------------------------------------------|-------------------------------|-------------------------------------|---------------------------------------------------|---------------------------------------------|-----------------------|---------------------------|-----------------------------------------------------------------|
|                                                       | All                           | Draft                               |                                                   | Carilion Clinic IRB                         |                       |                           |                                                                 |
| 1 result(s) found<br>Click to open Study<br>Dashboard | Study Status                  | Review Board                        | Project Number<br>                                | RB<br>Expiration                            | Study Title<br>       | Principal<br>Investigator | 1 -<br>Actions                                                  |
| Ø                                                     | With Department Level Signoff | Carilion Clinic IRB                 | IRB-23-1794                                       |                                             | <i>Blank</i><br>Blank | Hedrick, Hilary           | Applications Documents Forms Hide Exempt Copy Delete Correspond |
|                                                       |                               |                                     |                                                   |                                             |                       |                           |                                                                 |
|                                                       |                               | This stu<br>scroll de<br>see it lis | idy status can<br>own on the da<br>sted under "Al | be found if you<br>shboard and<br>Studies." |                       |                           |                                                                 |

# Need more help? Contact the HRPO team to assist.

Email IRB@carilionclinic.org